## ■ ウェビナーの接続について

## O 注意事項 と お願い

- ・ 当日は映像が見やすいように、できる限り PC でのご参加をお願い致します。
- ・ 当日までに Zoom のアプリをインストールするようお願い致します。
- ★ Zoom にサインインするためのご自身のパスワードをあらかじめご用意ください。
- ★ Zoom には、「サインインをするためのご自身のパスワード」と「入室のためのパスコード
  (地域ヘルスからお送りするメールに記載されたもの)」があるため、お間違えのないようご注意
  ください。
- ★ パスワードの入力を 5~6 回程度間違えるとロックがかかってしまうためご注意ください。

## O 接続方法

## 【Zoom のアプリをインストールされている方】

- 当日までに「Zoom」アプリをインストールしてください。
  ※アプリインストール時にご自身で設定した、IDとパスワードをメモしておいてください。
- 地域ヘルスプロモーションセンターから事前にお送りしたメールに記載されている URL をクリ <u>ック</u>してください。
- ③ 「**このサイトは, Zoom Meeting を開こうとしています。**」が表示されるので「**開く**」をクリック.
- ④「電子メールアドレスと名前を入力してください」と表示されるので、メールアドレスと表示名を
  入力してください、その後、「Web セミナーに参加」をクリック。